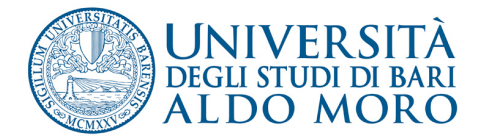

### IL PORTALE UNIBA INFORMAZIONI TECNICHE

E' online la versione aggiornata del Portale Uniba. E' possibile che sul vostro computer sia ancora visualizzata la vecchia home page o che vi siano problemi nella visualizzazione della nuova. Ecco alcuni suggerimenti per orrimizzare la fruizione dei contenuti del Portale Uniba.

# Se non riuscite a visualizzare la nuova home page

Per visualizzare le pagine aggiornate è necessario intervenire sul proprio computer svuotando la cache (memoria a breve termine) del proprio browser (programma utilizzato per navigare su internet).

Vi indichiamo di seguito come svuotare la cache dei browser web più comuni.

## PER I PC:

- FIREFOX ed EXPLORER: premere contemporaneamente i tasti CTRL + F5
- CHROME: premere contemporaneamente i tasti CTRL + shift (maiuscolo) + CANC

#### PER I MAC:

- FIREFOX: premere contemporaneamente i tasti cmd + shift (maiuscolo) + R
- SAFARI: premere contemporaneamente i tasti alt + cmd + E
- OPERA: fare clic su Strumenti e selezionare Elimina i dati personali
- CHROME: fare clic su Chrome e selezionare Cancella i dati di navigazione

# Se riscontrate malfunzionamenti nella visualizzazione della home page

L'Università di Bari ha ottimizzato l'interfaccia utilizzando standard aggiornati e più sicuri. Se non riuscite a visualizzare correttamente la nuova home page Uniba sul vostro computer state probabilmente usando Internet Explorer 6

Il browser Internet Explorer 6 (datato 2001, lento e con grossi problemi di sicurezza) non è più supportato dal portale Uniba (come non è più supportato da Youtube, Google, Facebook etc.). Basta aggiornare la versione di Explorer sul sito della Microsoft: l'aggiornamento è facile e gratuito. Ecco come fare:

- 1. collegarsi all'indirizzo <u>http://www.microsoft.com/italy/windows/internet-explorer/worldwide-sites.aspx</u>
- 2. selezionare la lingua e il sistema operativo
- 3. seguire le istruzioni per scaricare e installare i nuovi componenti.